## User manual for Online Admission Process for Academic Year 2017-18

• Enter following URL to your browser : <u>www.csmaccc.com</u> & click on Admission tab

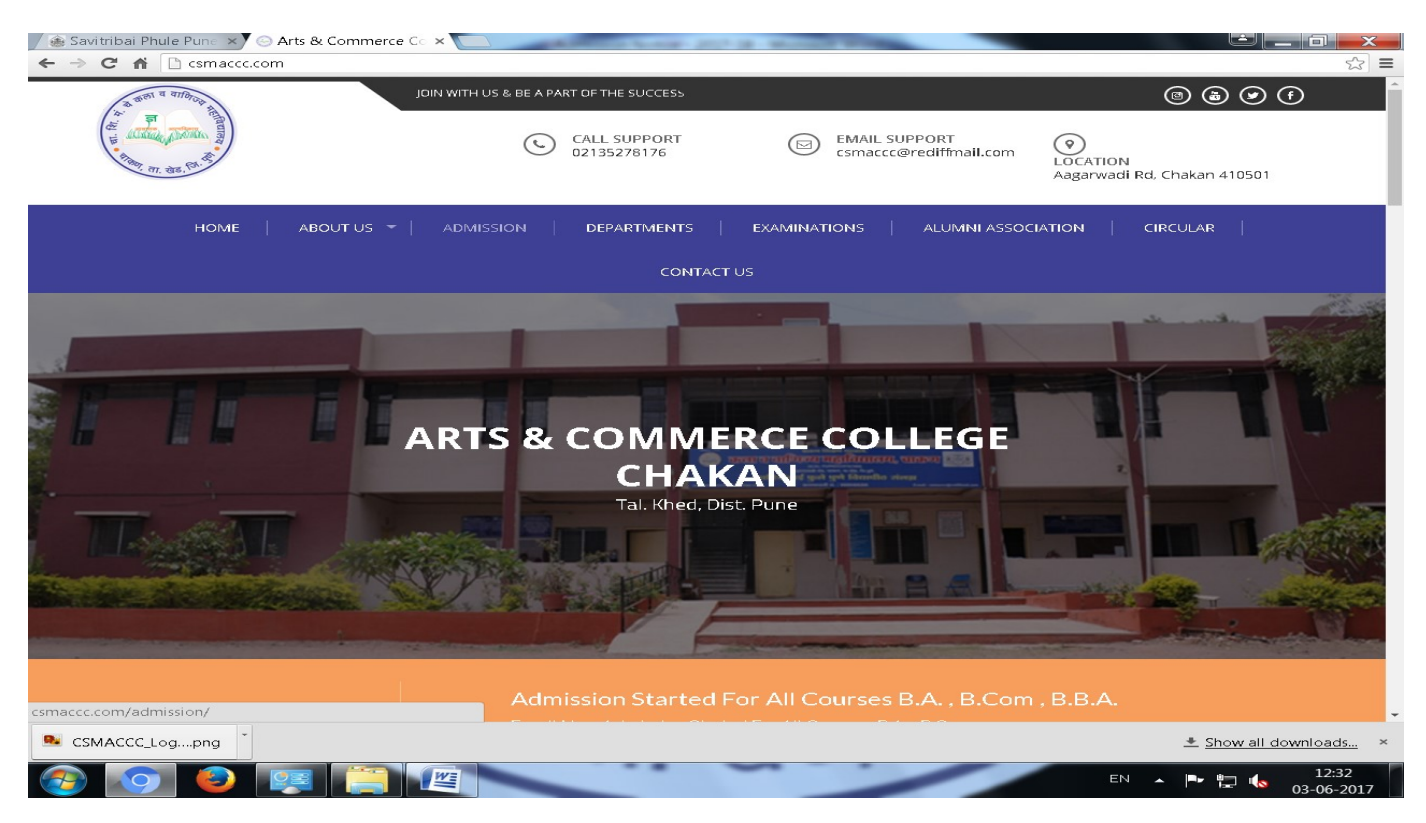

## • Click on 'APPLY ONLINE tab

| Admissions : Savitrib × 🐼 One Campus - S | Savitr 🗙 🍸 🗅 UserManualFor_One 🛛 🗙 🖉 Admissi                           | on – Arts & C ×                         |                                                             |                                                                  |                                 |
|------------------------------------------|------------------------------------------------------------------------|-----------------------------------------|-------------------------------------------------------------|------------------------------------------------------------------|---------------------------------|
|                                          | JOIN WITH US & BE A PART OF THE SUCCESS<br>CALL SUPPORT<br>02135278176 | EMAIL SUPPORT<br>csmaccc@rediffmail.com |                                                             | 8 & 🖉                                                            | (f)                             |
| HOME   ABOUT US                          | -   admission   departments                                            | EXAMINATIONS   ALUMNI ASSOC             | Aagarwadi Rd, C                                             | hakan 41050<br>CULAR                                             | 1                               |
|                                          | CONTACT U                                                              |                                         |                                                             |                                                                  |                                 |
| ADMISSION<br>Home > Admission            | For All Courses B.A. , B.O                                             | Tom , B.B.A.                            | Search                                                      |                                                                  | q                               |
| APPLY ONLINE                             | PROSPECTS 2017-18                                                      | M<br>5<br>12<br>19<br>26                | June<br>T W T<br>16 7 8<br>13 14 15<br>20 21 22<br>27 28 29 | 2017<br><b>F S</b><br><b>2</b> 3<br>9 10<br>16 17<br>23 24<br>30 | <b>5</b><br>4<br>11<br>18<br>25 |
| The candidate canceling his / her        | confirmed admission will be entitled to r                              | eceive the fund of fees                 | EN A                                                        | - E                                                              | 12:41<br>03-06-2017             |

#### • No you are on <a href="http://acchakan.vriddhionline.com/">http://acchakan.vriddhionline.com/</a> link

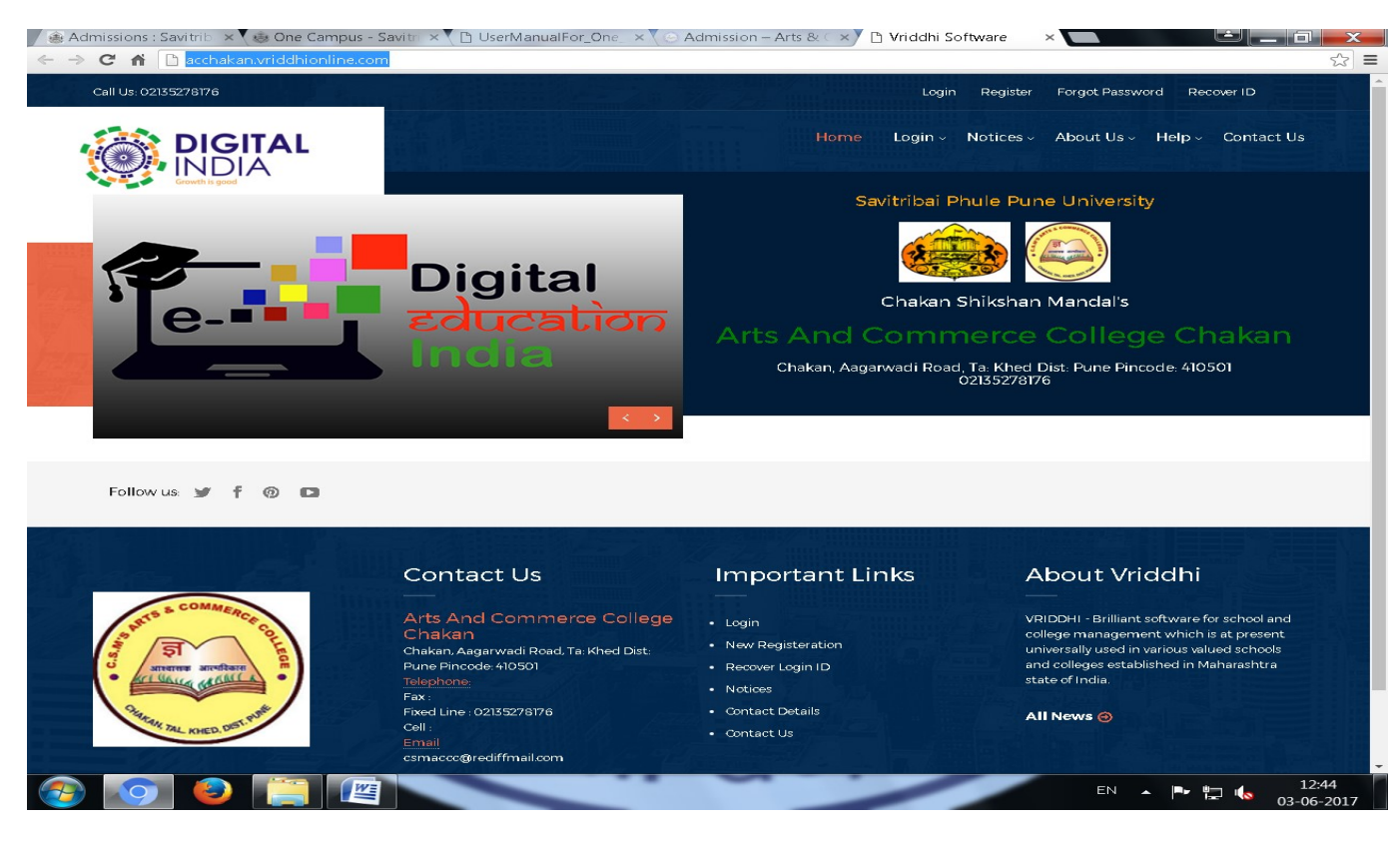

## • Start Registration by clicking on 'Login' tab

| Call Us: 0213527817677                            |                                     | Login                  | Register Forgot Password Recover ID |
|---------------------------------------------------|-------------------------------------|------------------------|-------------------------------------|
| Chakan Shikshan Mandal<br>Arts And Commerce Colle | ge Chakan                           | Home Login - Notices - | About Us + Help + Contact Us        |
| New Student Regist                                | ration                              |                        |                                     |
| Name*                                             | Email (Optional) *                  |                        |                                     |
| Name                                              | Email                               |                        |                                     |
| Mobile Number*                                    | Birth Date (DD/MM/YYYY)             | ***                    |                                     |
| Mobile Number                                     | Birth Date (DD/MM/YYY               | Ø                      |                                     |
| Password *                                        | Captcha*                            |                        |                                     |
| Password                                          | Captcha (From Image B               | elow)                  |                                     |
| Follow us 🖌 f 🔞 🗈                                 | Refresh Captche<br>Lick to Register |                        |                                     |
|                                                   | Contact Us                          | Important Links        | About Vriddhi                       |
|                                                   |                                     |                        |                                     |

- Fill correct details like e-Mail ID, Mobile No which will be used for notifications and communication
- After successful registration you will get E-Mail & SMS to your registered address and Mobile No.

• Click on 'Login' by entering your ID & Password

| Call Us: 02135278176 / /                         |                                                                                                    |                                  | Login             | Register Forgot Pa                                                                                | assword Recover ID                                                                                                    |
|--------------------------------------------------|----------------------------------------------------------------------------------------------------|----------------------------------|-------------------|---------------------------------------------------------------------------------------------------|----------------------------------------------------------------------------------------------------|
| Chakan Shikshan Mandal<br>Arts And Commerce Coll | ege Chakan                                                                                                    |                                  | Login - Notices - | About Us 🗸 – Help 🤇                                                                               | Contact Us                                                                                                    |
| Login                                            |                                                                                                    |                                  |                   |                                                                                                   |                                                                                                    |
| Registration ID*                                 | Password                                                                                                    | d*                               |                   |                                                                                                   |                                                                                                    |
| 1700015104                                       |                                                                                                    |                                  |                   |                                                                                                   |                                                                                                    |
| Capt                                             | cha*                                                                                                    |                                  |                   |                                                                                                   |                                                                                                    |
| RZ                                               | U4HF                                                                                                    |                                  |                   |                                                                                                   |                                                                                                    |
|                                                  | RZLA                                                                                                    |                                  |                   |                                                                                                   |                                                                                                    |
| Follow us: 🎐 🕇 🔞 🖪                               | Refresh Captcha<br>Click to Login Click<br>Contact Us                                                                                        | k to Reset                       | rtant Links       | About                                                                                             | Vriddhi                                                                                                    |
| Follow us y f 🛞 🗈                                | Refresh Captcha<br>Click to Login Click<br>Contact Us                                                                                        |                                  | rtant Links       | About '                                                                                           | Vriddhi                                                                                                    |
| Follow us y f @ D                                | Click to Login Click<br>Contact Us<br>Arts And Comme<br>Chakan                                                                               | K to Reset                       | rtant Links       | About V<br>VRIDDHI - Brill<br>college manage                                                      | Vriddhi<br>liant software for school and<br>gement which is at present                                                             |
| Follow us y f @ D                                | Click to Login Click<br>Click to Login Click<br>Contact Us<br>Arts And Comme<br>Chakan, Aagarwadi Road,<br>Bune Pincede-AloSol<br>Telephone: | Erce College<br>U.Ta: Khed Dist: | rtant Links       | About V<br>VRIDDHI - Bril<br>college manag<br>universally use<br>and colleges e<br>state of India | Vriddhi<br>liant software for school and<br>gement which is at present<br>d in various valued schools<br>stablished in Maharashtra |

# • Real all notes / instructions provided on Merit/Admission tab & fill the form

| C 🔒 🗋 acchakan.vriddhionline | a.com/_4StudentAdmin/Default.aspx                                                                                                    |                                                                                                    | Ŧ                                                                                                    |
|------------------------------|----------------------------------------------------------------------------------------------------|----------------------------------------------------------------------------------------------------|----------------------------------------------------------------------------------------------------|
| Welcome : Aniket Ashok Kadam |                                                                                                    | Merit Form Admiss                                                                                                    | on Form Change Password Profile Log Out                                                                                                    |
|                              | Dash Board                                                                                                    | Merit - Admission - Notices -<br>Fill Form                                                                                     | Acadmics - Services - Communication                                                                                                    |
| Growth is good               |                                                                                                    | Update Form                                                                                                    | nule Pune University                                                                                                    |
|                              |                                                                                                    | Print Form                                                                                                    |                                                                                                    |
|                              | -                                                                                                    | Download Form                                                                                                    |                                                                                                    |
| 3                            |                                                                                                    | Chakan                                                                                                    | Shikshan Mandal                                                                                                    |
|                              |                                                                                                    |                                                                                                    |                                                                                                    |
|                              |                                                                                                    | Arts And Comm                                                                                                    | ierce College Chakan                                                                                                    |
|                              |                                                                                                    | Chakan, Aagarwadi Road,<br>00                                                                                                  | Ta: Khed Dist: Pune Pincode: 410501<br>2135278176 / /                                                                                                    |
|                              |                                                                                                    |                                                                                                    |                                                                                                    |
|                              |                                                                                                    |                                                                                                    |                                                                                                    |
|                              |                                                                                                    |                                                                                                    |                                                                                                    |
|                              |                                                                                                    |                                                                                                    |                                                                                                    |
| Follow us: 💓 🦸 💿 口           |                                                                                                    | Se                                                                                                    | arch                                                                                                    |
| Follow us: 🕊 🦸 🔞 🖪           |                                                                                                    | Se                                                                                                    | arch                                                                                                    |
| Follow us: 💅 📍 🔞 🖪           | Contact Us                                                                                                    | Se                                                                                                    | arch Q                                                                                                    |
| Follow us: 🖌 f 🔞 🗅           | Contact Us                                                                                                    | Se<br>Important Links                                                                                                    | About Vriddhi                                                                                                    |
| Follow us: y f @ D           | Contact Us<br>—<br>Arts And Commerce College                                                                                                    | Se<br>Important Links<br>                                                                                                    | About Vriddhi<br>VRIDDHI - Brilliant software for school and                                                                                                    |
| Follow us: y f @ D           | Contact Us<br>——<br>Arts And Commerce College<br>Chakan                                                                                                    | Se<br>Important Links<br>• Future Students<br>• Alumni                                                                         | About Vriddhi<br>VRIDDHI - Brilliant software for school and<br>college management which is at present<br>universally used in various salured achools                                                                               |
| Follow us: y f () D          | Contact Us<br>Arts And Commerce College<br>Chakan, Angarwadi Road, Ta: Khed Dist:<br>Pune Pincode 410501                                                                      | Se<br>Important Links<br>• Future Students<br>• Alumni<br>• Cive a Donation                                                    | About Vriddhi<br>VRIDDHI - Brilliant software for school and<br>college management which is at present<br>universally used in various valued schools<br>and colleges established in Maharashtra                                     |
| Follow us: y f () D          | Contact Us<br>Arts And Commerce College<br>Chakan, Anggrwadi Road, Tai Khed Dist:<br>Pune Pincode: 410501<br>Telephrone                                                       | Se<br>Important Links<br>• Future Students<br>• Alumni<br>• Give a Donation<br>• Professors                                    | About Vriddhi<br>NRIDDHI - Brilliant software for school and<br>universally used in various valued schools<br>and college setablished in Maharshtra<br>state of India.                                                              |
| Follow us: y f () D          | Contact Us<br>Arts And Commerce College<br>Chakan, Aagarwadi Road, Ta: Khed Dist:<br>Pune Fincode: 410501<br>Telephone:<br>Fax: N.A<br>Fax INA<br>Fax Ine: 02135278176 //     | See<br>Important Links<br>- Future Students<br>- Alumni<br>- Give a Donation<br>- Professors<br>- Libary & Health              | About Vriddhi<br>About Vriddhi<br>VRIDDHI - Brilliant software for school and<br>college management which is at present<br>universally used in various valued schools<br>and colleges established in Maharashtra<br>state of India. |
| Follow us: Y f () D          | Contact Us<br>Arts And Commerce College<br>Chakan<br>Chakan, Aagarwadi Road, Tai Khed Dist:<br>Pune Pincode: 410501<br>Telephone:<br>Fax: NA<br>Fax: NA<br>Fax: NA<br>Fax: NA | Se<br>Important Links<br>- Future Students<br>- Alumni<br>- Cive a Donation<br>- Professors<br>- Libary & Health<br>- Research | Arch Q<br>About Vriddhi<br>WRIDDHI - Brilliant software for school and<br>college management which is at present<br>universally used in various valued schools<br>and colleges established in Maharashtra<br>state of India.        |